# 加古川市/ 加古川市上下水道局

# 入札情報サービス 操作マニュアル (受注者)

## 第2章 発注見通し編

## 2020年8月

目次

| 1. | 発注  | 主見通し     | 1  |
|----|-----|----------|----|
| 1  | .1. | 発注見通しの確認 | .1 |

### 1.発注見通し

入札情報サービスにおける受注者の発注見通し機能について説明します。

### 1.1. 発注見通しの確認

(1) 発注見通しの検索

検索条件を入力し、発注見通しを検索します。

| 加古川市     ホス c ity     加古川市     加古川市     水道局     メインメニュー  建設工事 | 発注する予定の建設工事の<br><b>条件指定検索</b><br>NTに条件なったし、検索 | <b>発注見通し(建設工事)</b><br>発注見通しを検索・閲覧することができます。 |
|---------------------------------------------------------------|-----------------------------------------------|---------------------------------------------|
| <u>先注見通し</u><br>入札公告情報                                        | 年度                                            |                                             |
| 入札・契約結果           設計コンサルタント                                   | 入札方式                                          | ☑ 条件付き一般競争入札 ☑ 指名競争入札 ☑ 随意契約                |
| 物品                                                            | 工種                                            |                                             |
| ■ヘルプデスク(操作)<br>TEL : 9999-99-9999                             | 調達機関                                          | 加古川市                                        |
| FAX : 9999-99-9999<br>Mail : <u>xxx@xxx</u>                   | 契約機関                                          | 管財契約課                                       |
| 受付時間:平日9:00~17:30<br>(12:00~13:00は除く)                         | 入札予定時期<br>随契は契約締結時期                           | ☑ 第一四半期 ☑ 第二四半期 ☑ 第三四半期 ☑ 第四四半期             |
| ■管財契約課 契約係(制度)<br>TEL: 079-427-9153(直通)<br>TEL: 079-427-2510  | 表示                                            | 件数 20 ▼ 件 検 案 クリア 戻 る<br>2 3                |

### 【操作説明】

- ①検索条件を入力します。
- ② 表示件数を選択します。
- ③ 「検索」ボタンをクリックします。

### (2) 発注見通し一覧

発注見通しの一覧が表示されます。

| <ul> <li>         かっ古川市<br/>かさ川市<br/>かさ川市<br/>かさ川市<br/>かさ川市         </li> <li>         かさり、市         が、道局       </li> <li>         メインメニュー       </li> <li>         建設工事       </li> <li>         発注見通し       </li> <li>         入札公告情報       </li> <li>         入札・契約結果       </li> <li>         設計コンサルタント       </li> <li>         物品       </li> <li>         ペールプデスク(操作)       </li> <li>         TEL: 9999-99-9999     </li> <li>         FAX: 9999-99-9999     </li> </ul> | 掲載されている<br>検索条件<br>年度:<br>入札方式<br>工種:<br>調達機器<br>契約機器<br>入札予拭<br>随契は封<br>公告日: | 5情報は、随時、               | <b>発注見通し</b> -<br>要される場合があります。<br>和2年度<br>作付き一般競争入札<br>名競争入札<br>名競争入札<br>高契約<br>法一式<br>は川市<br>認契約課<br>三四半期<br>三四半期<br>三四半期<br>三四半期<br>三四半期<br>三四半期<br>三四半期 | 一覧(建設工事) |                    |                                                      |                 |
|----------------------------------------------------------------------------------------------------|-------------------------------------------------------------------------------|------------------------|----------------------------------------------------------------------------------------------------|----------|--------------------|------------------------------------------------------|-----------------|
| Mail: <u>xxx@xxx</u><br>受付時間:平日9:00~17:30<br>(12:00~13:00は除く)                                                                                                    | 契約機関                                                                          | 工種<br>工期または<br>履行・納入期限 | 件名                                                                                                    | 概要       | 台<br>入札及び<br>契約の方法 | <u>23件中1-3件目</u> 8 8 9<br>公告日<br>入札予定時間<br>随契は契約締結時間 | ) 😠 20 🗸<br>備考  |
| ■管財契約課 契約係(制度)<br>TEL : 079-427-9153(直通)<br>TEL : 079-427-2510                                                                                                    | 管財契約課                                                                         | 土木一式<br>約1ヶ月           | ○○道路△△改良工事・060<br>工事場所001                                                                                                    | 維持修繕工    | 条件付き一般<br>競争入札     | 令和2年08月04日<br>令和2年度第一四半期                             | _ 備考00<br>1     |
|                                                                                                    | 管財契約課                                                                         | <u></u> 土木一式           | ○○道路△△改良工事・061                                                                                                    | 維持修繕工    | 指名競争入札             | 令和2年08月04日                                           | 備考00<br>2       |
|                                                                                                    |                                                                               | 約2ヶ月<br>土木一式           |                                                                                                    |          |                    | 令和2年度第二四半期<br>令和2年08月04日                             | 備老0.0           |
|                                                                                                    | 管財契約課                                                                         | 約3ヶ月                   | 工事場所003                                                                                                    | 維持修繕工    | 随意契約<br>           | 令和2年度第三四半期<br>⇒3件中1-3件目 ® ® ●                        | 3<br>) (H) 20 V |
|                                                                                                    |                                                                               |                        | Ē                                                                                                    | 戻 る      | -                  |                                                      |                 |

#### 【画面説明】

| 項目名            | 項目説明                       |
|----------------|----------------------------|
| 契約機関           | 契約機関を表示します。                |
| 工種             | 工種を表示します。                  |
| ※物品の場合は営業品目    | ※ 物品の場合は営業品目を選択します。        |
| 件名             | 件名を表示します。                  |
| 工期又は履行・納入期限    | 工期又は履行・納入期限を表示します。         |
| ※物品の場合は表示されません | ※ 物品の場合は表示されません            |
| 工事または履行・納入場所   | 工事または履行・納入場所を表示します。        |
| ※物品の場合は表示されません | ※ 物品の場合は表示されません            |
| 概要             | 概要を表示します。                  |
| ※物品の場合は表示されません | ※ 物品の場合は表示されません            |
| 入札及び契約の方法      | 入札及び契約の方法を表示します。           |
| 公告日            | 公告日を表示します。                 |
| 入札予定時間時間       | 入札予定時間を表示します。              |
| (契約締結時間)       | ※ 随意契約の案件の場合、契約締結時間を表示します。 |
| 備考             | 備考を表示します。                  |

※発注見通し一覧に掲載されている情報については、随時、変更される場合があります。